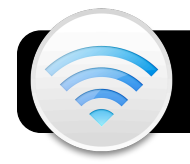

## 4J Wi-Fi for iPod, iPhone and iPad

**Note:** This configuration should only be used on devices that are assigned to one single person. Illustrations are from an iPod touch, but are applicable to all iOS devices.

- 1. Tap the Settings icon, then Wi-Fi.
- 2. If Wi-Fi is set to OFF toggle the switch to turn it ON.
- 3. Tap the name of the 4jwireless network to connect.
- You will be prompted with the Aruba login page. Enter your username and password and tap the Go button.

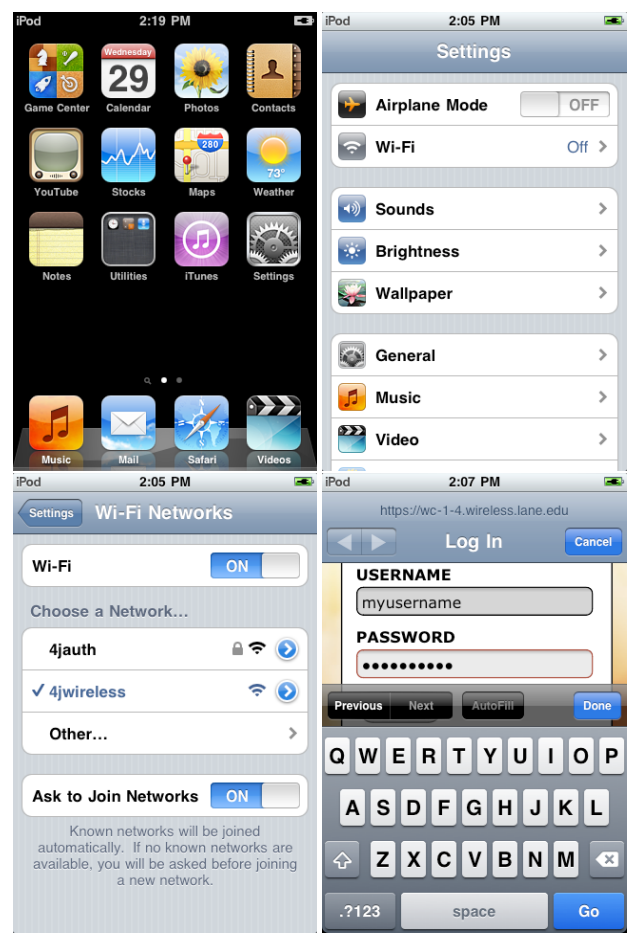

- 5. Push the button just below the iPod's screen to exit.
- 6. Tap the Safari icon. If a list of Bookmarks or History appears, just click the Done button to dismiss it.
- 7. In the address field, type ns.lane.edu and tap Go.
- 8. In the left sidebar, tap the link called Wireless.
- In the next page that loads, tap the link called Apple iPhone/iPad/iPod Wireless Configuration File.

- 10.On the following screen click the Install button.
- 11.Click Install Now when prompted.

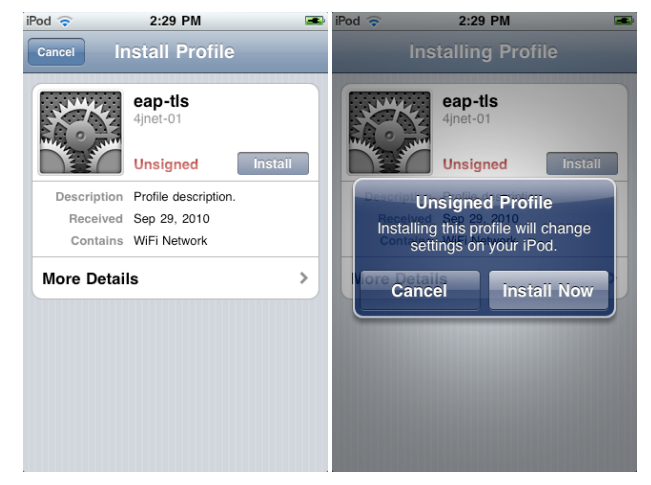

- 12.Enter your username when prompted and tap Next.
- 13. Enter your **password** when prompted and tap **Next**.
- 14.In the Profile Installed screen, tap Done.
- 15. Push the button below the iPod's screen to exit.
- 16. Tap the Settings icon, then Wi-Fi.
- 17. Tap the blue arrow next to the 4jwireless network.
- 18. Toggle Auto-Join to the OFF position.
- 19. Tap 4jauth to join this network instead.

| iPod 🗢                    | 2:41 PM             | iPod 🛋     | 2:41 PM                                                               | -     |
|---------------------------|---------------------|------------|-----------------------------------------------------------------------|-------|
| Wi-Fi Networks 4jwireless |                     |            | Settings Wi-Fi Networks                                               |       |
| Forget this Network       |                     |            | =i                                                                    | ON    |
| Auto- Ioin                |                     | Cho        | ose a Network                                                         |       |
| Auto-Join                 |                     | ✓ 4j       | auth                                                                  | ₽ 🌫 📀 |
| Auto-Logi                 | n                   | OFF 4j     | wireless                                                              | ÷ 🔊   |
| IP Address                | 5                   | o          | ther                                                                  | >     |
| DHCP                      | BootP Sta           | tic Ask    | to Join Networks                                                      | ON    |
| IP Address                | s 158.165.176       | .225 auto  | Known networks will be joined automatically. If no known networks are |       |
| Subnet Mask 255.255.254.0 |                     | 54.0 avail | available, you will be asked before joining<br>a new network.         |       |
| Router                    | outer 158.165.176.1 |            |                                                                       |       |

**20.**Push the button just below the iPod's screen to exit. Your device will now automatically log into wireless and the Internet in any building where the **4jauth** network is available.